#### Online İlişik Kesme Süreci

1. Telefonunuzdan herhangi bir tarayıcı açıp aşağıdaki resimde adres satırında bulunan sayfayı açın.

http://ubys.kastamonu.edu.tr

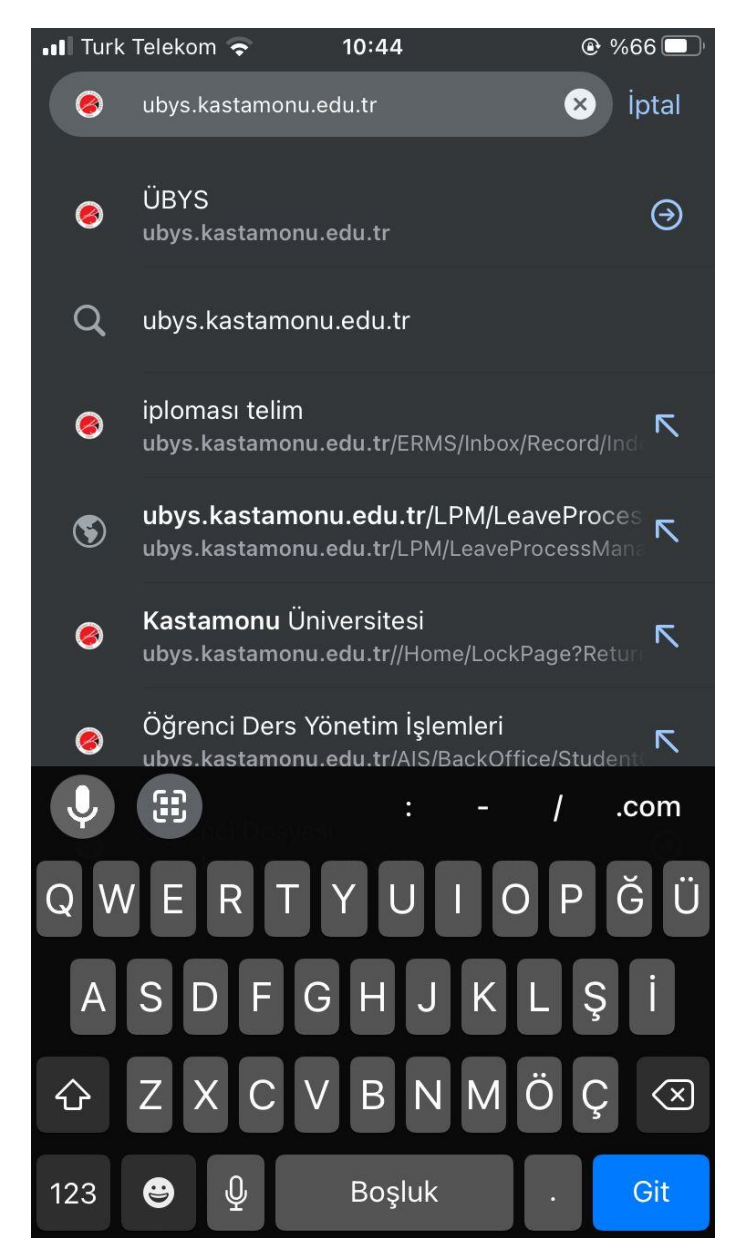

## 2. Açılan sayfada kullanıcı adınızı ve şifrenizi yazarak sisteme giriş yapın. Bilmiyorsanız E-Devlet ile de giriş yapabilirsiniz.

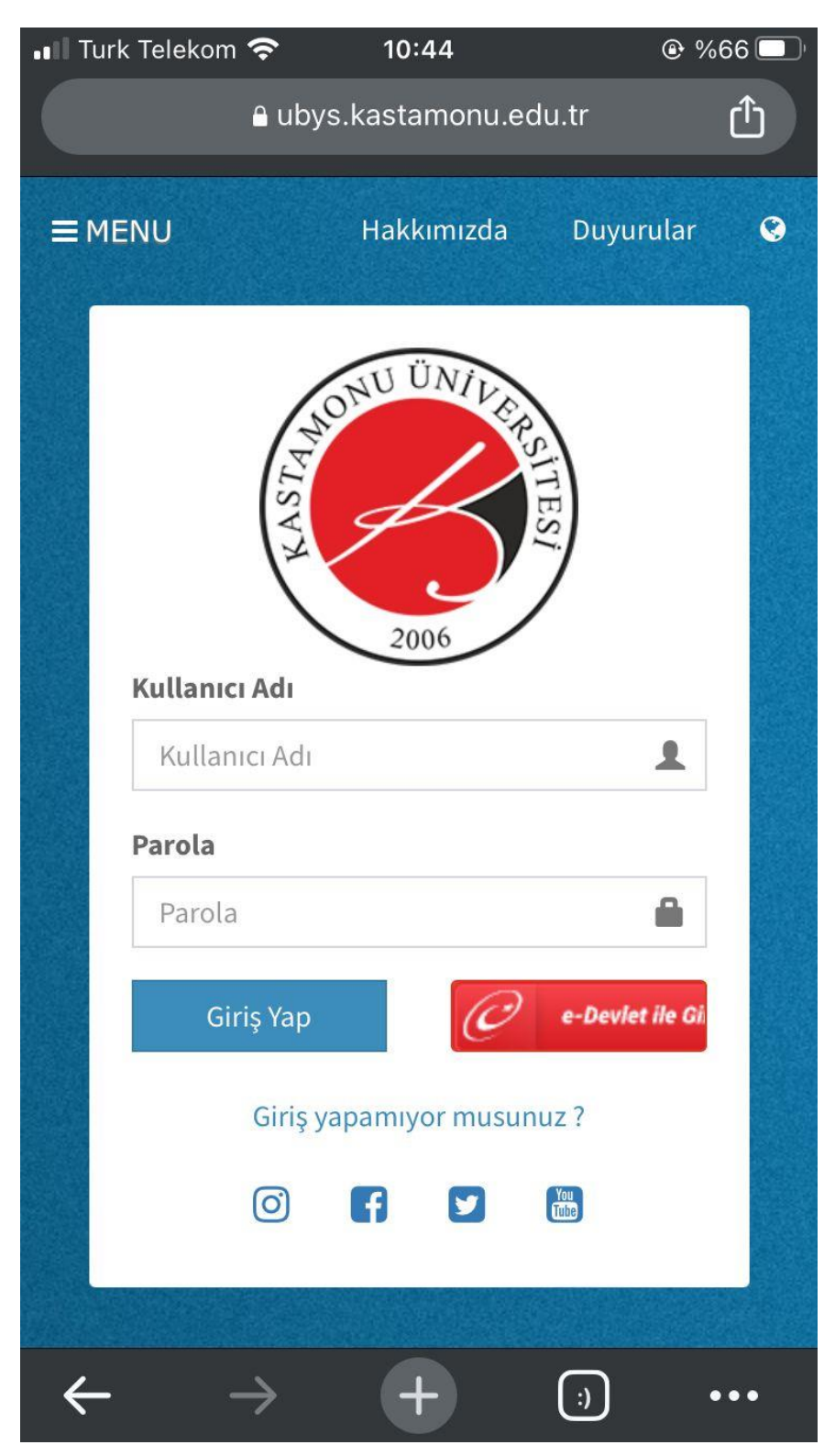

### 3. Giriş yaptıktan sonra sol üst köşede bulunan 🗮 menü butonuna dokunun.

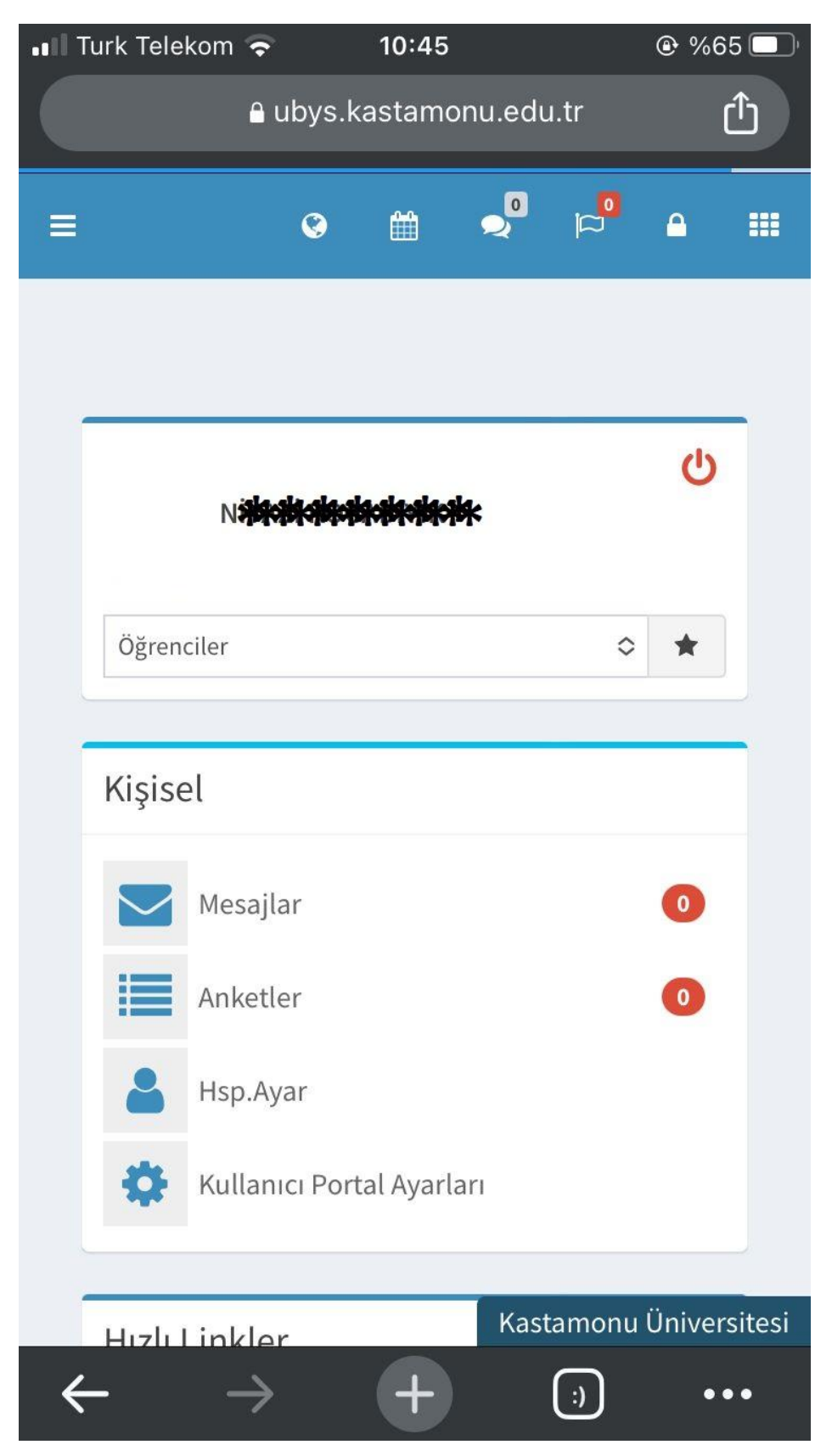

## 4. Açılan Menüden "ÖĞRENCİ SİSTEMİ" başlığının altında bulunan "Öğrenci Bilgi Ekranı" öğesine dokunun.

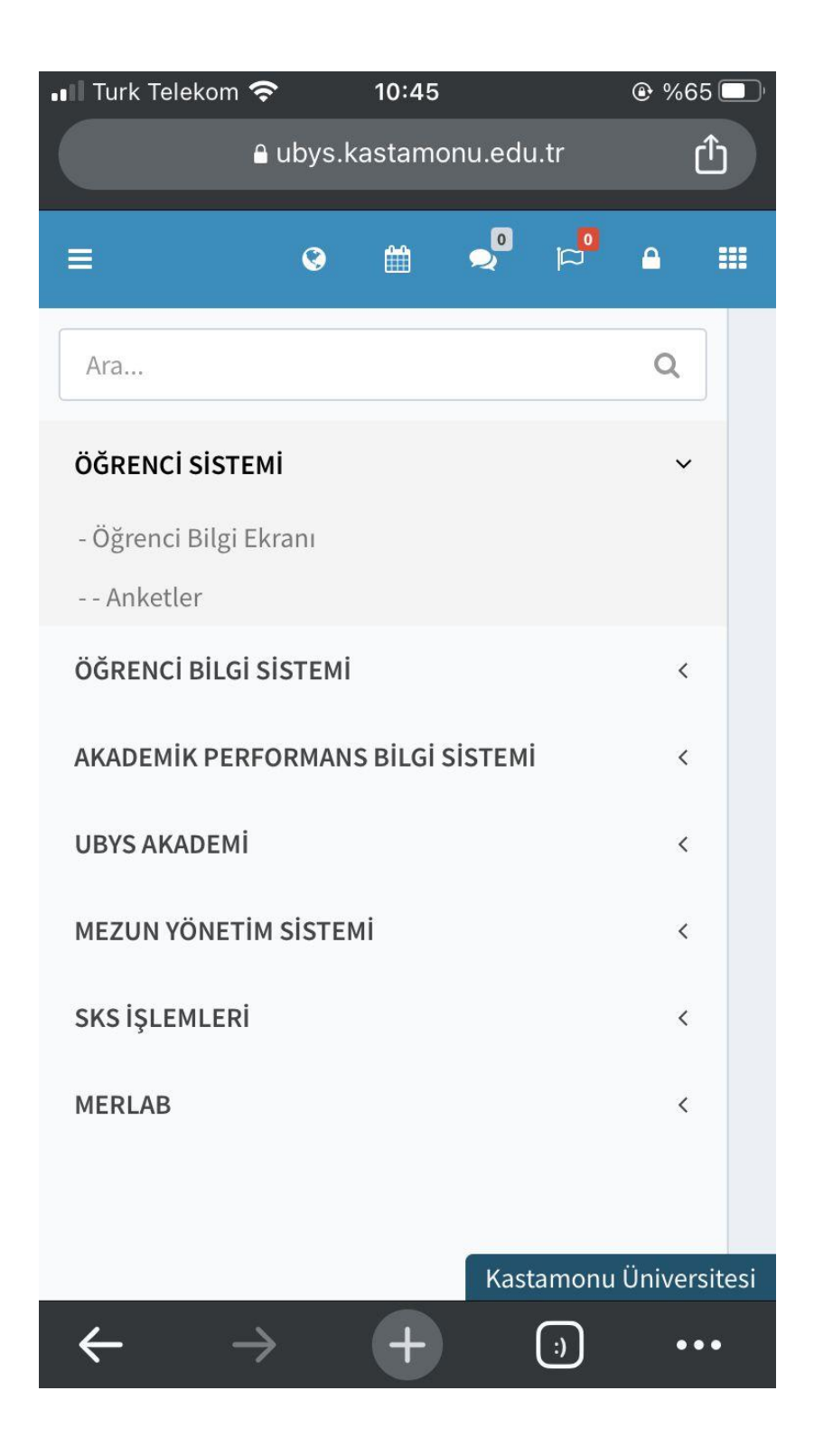

# 5. Ekranın solunda bulunan bu ikona dokunun.

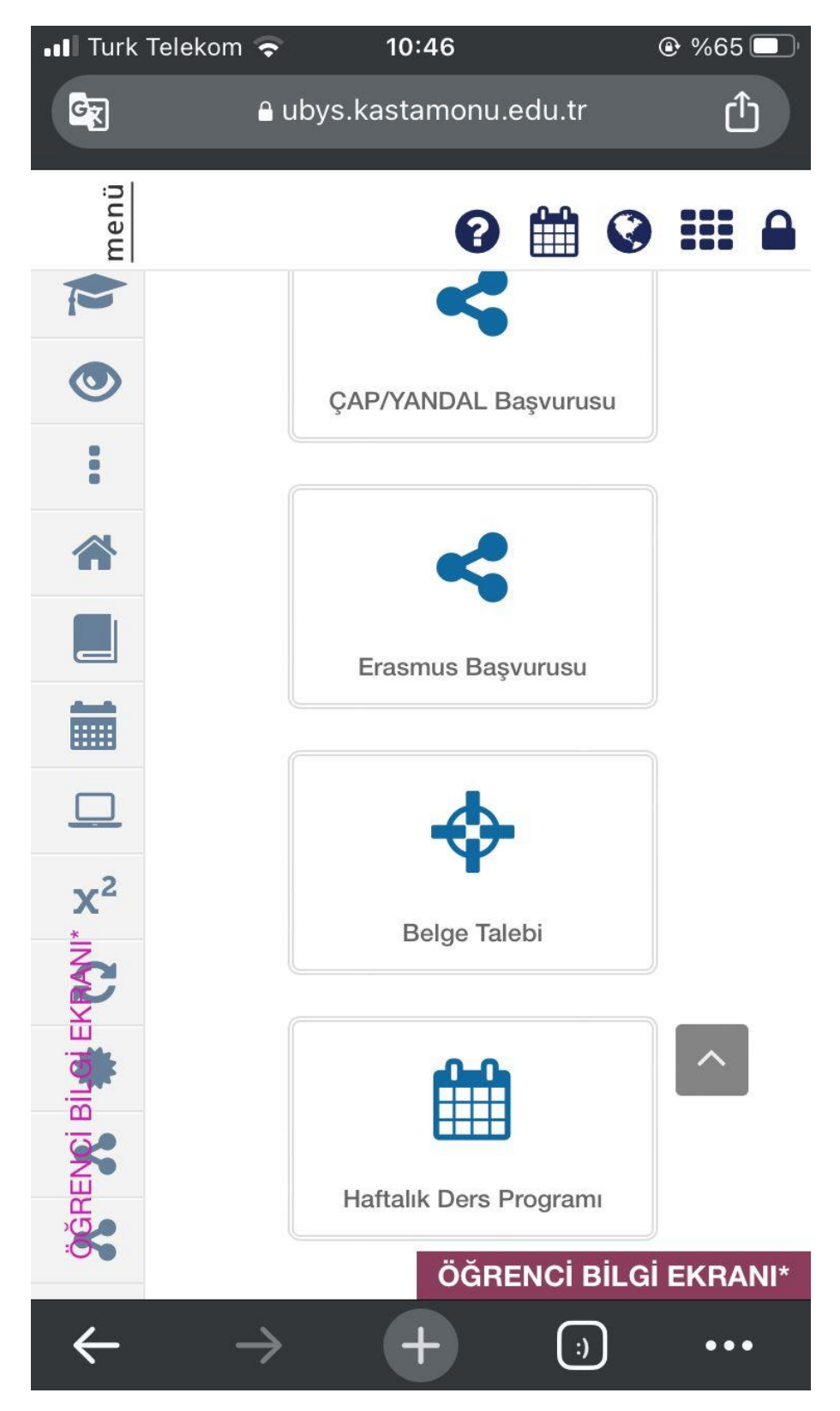

6. Açılan menüden

İlişik Kesme Talebinde Bulun

#### seçeneğine dokunup süreci ilerletebilirsiniz.

| •••I Tu             | rk Telekom       | <ul><li><b>२</b> 10:45</li></ul>   | %65          |
|---------------------|------------------|------------------------------------|--------------|
| G                   |                  | ■ ubys.kastamonu.edu.tr            | Û            |
| menü                |                  | 8 🛗 🔇                              |              |
| P                   | Akader           | nik Program Seçiniz -              | u<br>Slümü - |
| ۲                   | Transk           | ript -                             | İSİ Eğitim   |
| 8                   | Diğer -          |                                    |              |
| RENCI BILGI EKRANI* |                  | Harç Bilgileri                     |              |
|                     | -                | Danışman Bilgisi                   |              |
|                     | Э                | Tarihçe Bilgileri                  |              |
|                     |                  | Kayıtlanma Onay Raporu             |              |
|                     | $\bigtriangleup$ | Aktiviteler                        |              |
|                     | Ŧ                | Hakkımdaki Yönetim Krulu Kararları |              |
|                     | 盦                | İlişik Kesme Süreç Takibi          |              |
|                     | 1                | İlişik Kesme Talebinde Bulun       |              |
| ÖĞ                  |                  | Yatay Geçişte Enç<br>ÖĞRENCİ BİLG  | i EKRANI*    |
| ←                   |                  | $\rightarrow$ + $()$               | •••          |